# Office 製品のインストール方法(Windows11)

作成日:2025/03/31

- 1. ブラウザで https://www.office.com/ にアクセスします。
- 2. 「サインイン」をクリックします。

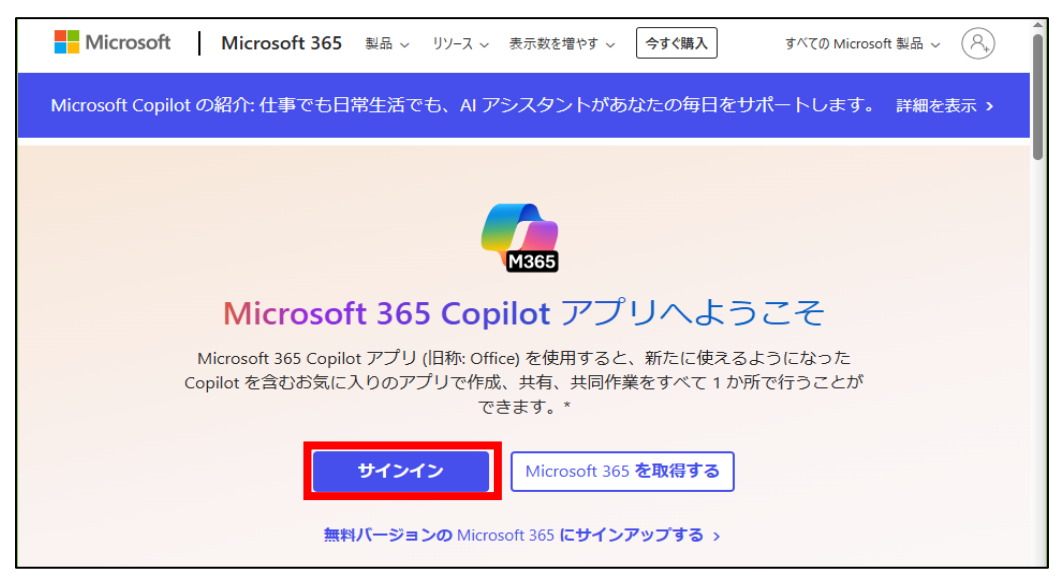

3. ユーザーIDを入力し、「次へ」をクリックします。

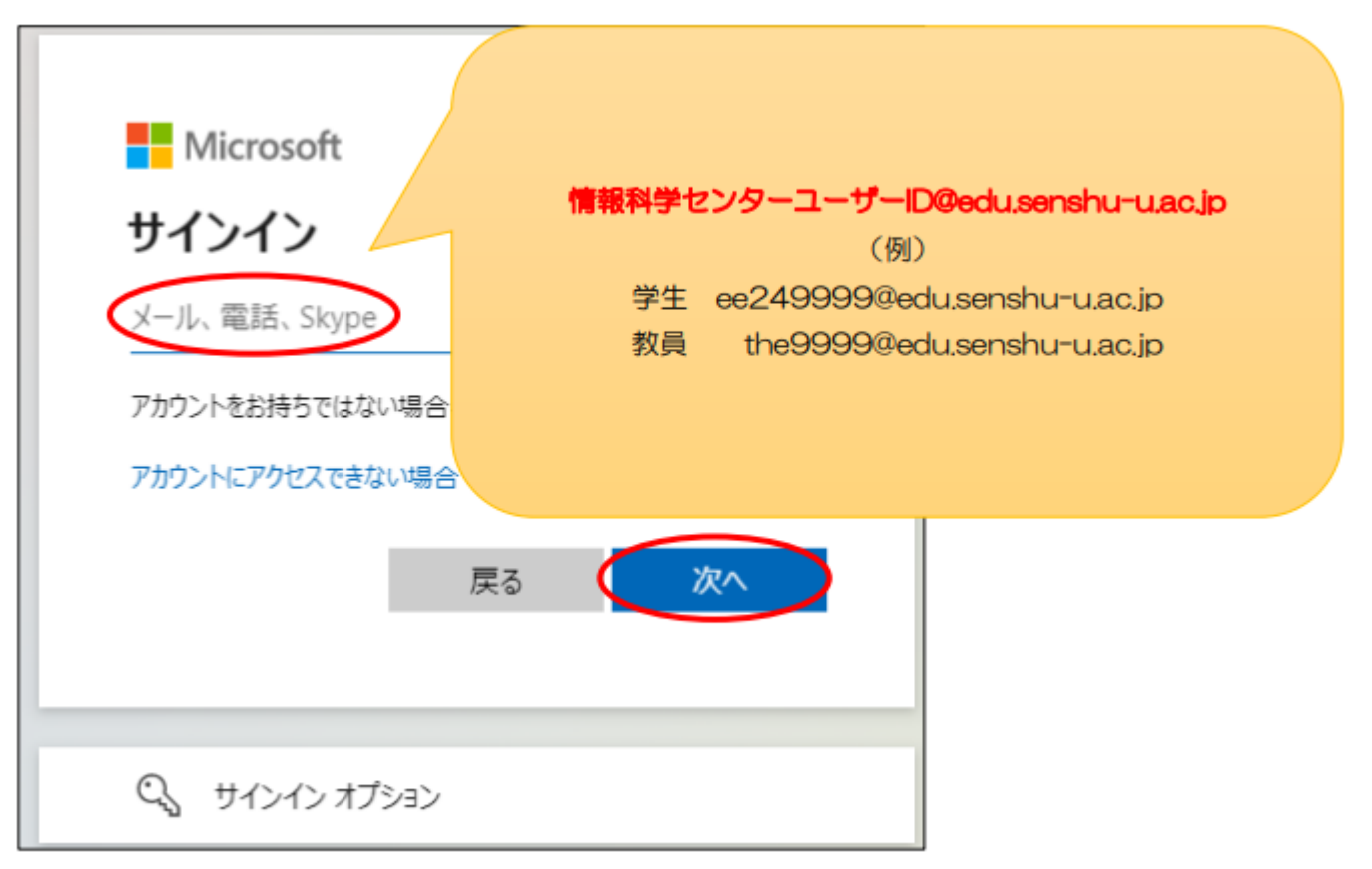

4. パスワードを入力し、「サインイン」をクリックします。

| Microsoft     |                                                                                                    |            |
|---------------|----------------------------------------------------------------------------------------------------|------------|
| ←<br>パスワードの入力 | 情報科学                                                                                                    | センターのパスワード |
| パスワードを忘れた場合   |                                                                                                    |            |
|               | <u><u></u><u></u><u></u><u></u><u></u><u></u><u></u><u></u><u></u><u></u><u></u><u></u><u></u><u></u><u></u><u></u><u></u><u></u><u></u></u> |            |

※サインイン後、以下画面が表示された場合は「はい」をクリックします。

r

| Microsoft                                         |
|---------------------------------------------------|
| サインインの状態を維持しますか?<br>これにより、サインインを求められる回数を減らすことができま |
| す。                                                |
| いいえ <u>はい</u>                                     |
|                                                   |

5. 画面右上の「インストールなど」をクリックし、「Microsoft365 アプリをインストールする」をクリックします。

|      |                                                   |                                          | インストールなど ~                                                                                       |
|------|---------------------------------------------------|------------------------------------------|--------------------------------------------------------------------------------------------------|
|      |                                                   | ≁                                        | <b>Microsoft 365 アプリをインストー<br/>ルする</b><br>Word、Excel、PowerPoint などをインスト<br>ールします。                |
|      | Microsoft 365 Copilot へよ                          | B                                        | <b>アプリを探す</b><br>お気に入りのアプリにアクセスして、Web                                                            |
| ▶ 検索 |                                                   |                                          | 上でさらに多くのことを行います。                                                                                 |
| おすすめ |                                                   | _                                        | Microsoft 365 Copilot モバイル アプ<br>リをインストールする<br>iOS アプリおよび Android アプリを使用す<br>ると、外出先でも生産性を向上できます。 |
|      | <ul> <li>         検索         おすすめ     </li> </ul> | Microsoft 365 Copilot へよ<br>タ 検索<br>おすすめ | Microsoft 365 Copilot へよ<br>/ 検索<br>話すすめ                                                         |

※もともと⑥の画面が表示されている場合はスキップで OK

|                         | マイ アカウント          |                                                                            | © | ? | R |
|-------------------------|-------------------|----------------------------------------------------------------------------|---|---|---|
|                         | <                 |                                                                            |   |   | Î |
| ŵ                       | マイ アカウント          | ± Office アプリとデバイス                                                          |   |   |   |
|                         | サブスクリプション         | Office は、最大で 5 台の PC または Mac、5 台のタブ<br>レット、および 5 台のスマートフォンにインストール<br>できます。 |   |   |   |
| ପ୍ୟ                     | セキュリティとプライバ<br>シー | Office のインストール                                                             |   |   |   |
| A                       | アプリの権限 🗖          | アプリとデバイスを表示                                                                |   |   |   |
| $\overline{\mathbf{A}}$ | アプリとデバイス          |                                                                            |   |   |   |
| Þ                       | ツールおよびアドイン        | ー                                                                          |   |   |   |

6. 「Office のインストール」をクリックします。

| ःः र₁                        | ( アカウント   |                                          | 錼              | ?  | 8 |
|------------------------------|-----------|------------------------------------------|----------------|----|---|
| ৫ ব                          | く アカウント   | アプリとデバイス                                 |                |    |   |
| <b>ロ</b> サブ                  | スクリプション   | Office                                   |                |    |   |
| <b>℃</b> <sup>†‡</sup><br>≫− | ュリティとプライバ | 言語 ① バージョン Of<br>日本語 (日本) ▼ 64 ビッ▼       | fice のイ<br>トール | ンス |   |
|                              | リの権限      | デバイス 🏏                                   |                |    |   |
| <u>↓</u> <i>ア</i>            | リとデバイス    |                                          |                |    |   |
| <i>[</i> <b>?</b> y-         | ルおよびアドイン  | Skype for Business<br>言語 バージョン エディション Sk | ype のイ         | ンス |   |

7. インストールするためのファイルが Download されるので、そのファイルをクリックし、 インストールを開始します。

※パソコンの環境によって操作方法が異なる場合があります。

| … マイ アカウント          | … マイ アカウント                      |                              | ×? A               |
|---------------------|---------------------------------|------------------------------|--------------------|
| <                   | アプリとデバイス                        | OfficeSetup.exe<br>7.2 MB・完了 |                    |
| 🗔 サブスクリプション         | Office                          | すべてのダウンロード履歴                 | Z                  |
| ♀ セキュリティとプライバ<br>シー | 言語 ① バージョン<br>日本語 (日本) ✔ 64 ビッ✔ |                              | Office のインス<br>トール |
| 合 アプリの権限 ご          | デバイス                            |                              |                    |
| ↓ アプリとデバイス          |                                 |                              |                    |
| 🌽 ツールおよびアドイン        | Skype for Business<br>言語 バージョン  | エディション                       | Skype のインス         |

[ユーザーアカウント制御]で[はい]をクリックします。
 ※[ユーザーアカウント制御]が表示されれば⑨自動的に⑨へ進みます。

| ユーザー アカウント制御                                                     | × |
|------------------------------------------------------------------|---|
| このアプリがデバイスに変更を加えることを許可します<br>か?                                  |   |
| Microsoft 365 and Office                                         |   |
| 確認済みの発行元: Microsoft Corporation<br>ファイルの入手先: このコンピューター上のハード ドライブ |   |
| 詳細を表示                                                            |   |
| (ปมา เมาวั                                                       |   |

9. インストールが開始されます。

※インターネット接続環境などにより、時間がかかる場合があります。

| Microsoft                                                                     |  |
|-------------------------------------------------------------------------------|--|
| Microsoft 365 と Office のダウンロー<br>ド中はネットに接続したままにしてください<br><sup>すくに完了します。</sup> |  |
|                                                                               |  |

### 10.「閉じる」をクリックする。

※パソコンの環境によって画面表示が異なる場合があります。

| D<br>The |                                    |  |
|----------|------------------------------------|--|
|          | Microsoft                          |  |
|          | #KTRT 705. Office 114/24-680.31.6. |  |
|          |                                    |  |

11. インストールされた Word などを起動します。画面中央のアカウントがインストール時に利用した手順3. のアカウントと同じ であることを確認し、「続行」をクリックします。

※3.のアカウントと同じでない場合は、「アカウントの変更」をクリックし、3.のアカウントでサインインします。

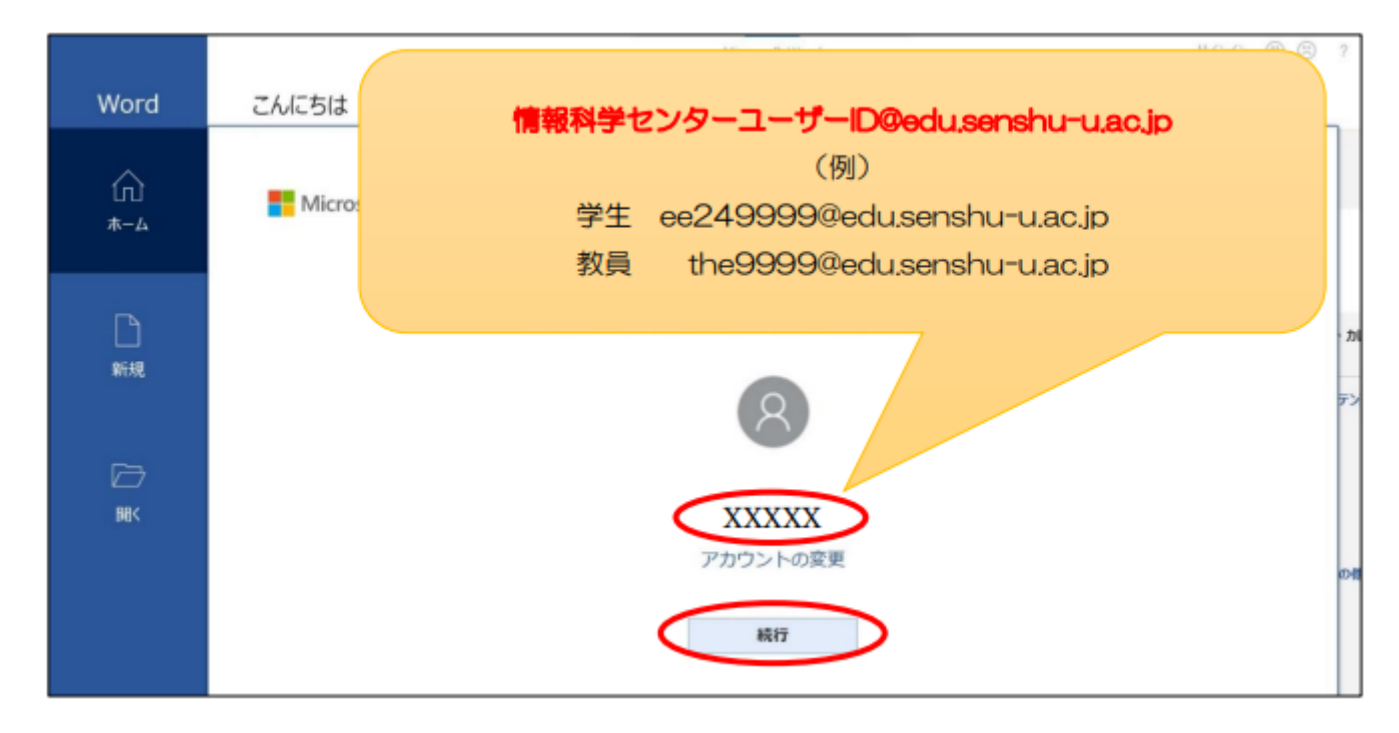

12. Office ライセンス認証画面で、③と同じユーザーIDを入力し、「次へ」をクリックします。 ※この画面が表示されなかった場合は次へ進んでください。

| <br>                                                                                                    | April 100                                             | 100 B 1 - 0 -                                                 |
|----------------------------------------------------------------------------------------------------|-------------------------------------------------------|---------------------------------------------------------------|
| KN     KN     KN | Wicrosoft<br>Office ライセンス認識<br>アウントがい相称 / ワワントを思想しましま | All All<br>INTEREN-FI-D W-STLATAGENS W-STLATAGENS<br>Referend |
|                                                                                                    | 1000 Normal 2007-101000                               |                                                               |

パスワードを入力し、「サインイン」をクリックします。
 ※この画面が表示されなかった場合は次へ進んでください。

| 10000      | C. C. C. C. C. C. C. C. C. C. C. C. C. C                            | Auroral, Nucl.                    | 100 R 1 - A X                               |
|------------|---------------------------------------------------------------------|-----------------------------------|---------------------------------------------|
| Word       | こんにちは                                                               |                                   |                                             |
| 61.<br>4-4 | - 54                                                                | x                                 | Au Au                                       |
| 0.<br>•••  | Pascel B Brogia                                                     | Ball I<br>Setter                  | NAMARKENAN-H-O- N-JELAGAARKEN NO-JELAGAARKE |
| 10 a       | ○ 総数<br>施設設定式745点 と2486 目前にお利<br>施設施売に設備されたは、(注) 5999(人) の数 (参照した). | Microsoft     バスワードの入力     (C29-4 | tobers -                                    |
|            |                                                                     | 19580 75416-5 Code                |                                             |

14. 「組織がデバイスを管理できるようにする」のチェックを外し、

「いいえ、このアプリのみにサインインします」をクリックします。

| Word             | ZAJESHI.                          | 100 10 1 1 1                              |
|------------------|-----------------------------------|-------------------------------------------|
| Â                | - SH                              | A22 A22                                   |
| 1<br>10          |                                   | 1000000-01-01 00-200010000 01-20000000000 |
| BK.              | MEM-CORANNEL-ING STATUT AR STRUAT | somerse →                                 |
|                  |                                   |                                           |
|                  | UKAL 2077UGACHASHULET             |                                           |
| -                |                                   |                                           |
| - 1704)<br>171-0 |                                   |                                           |

※誤って「組織がデバイスの管理できるようにする」のチェックを入れ、「OK」をクリックした場合は、

p.8「※1. アカウント設定の変更」手順に進み、その設定を解除してください。

15. 「同意する」をクリックします。

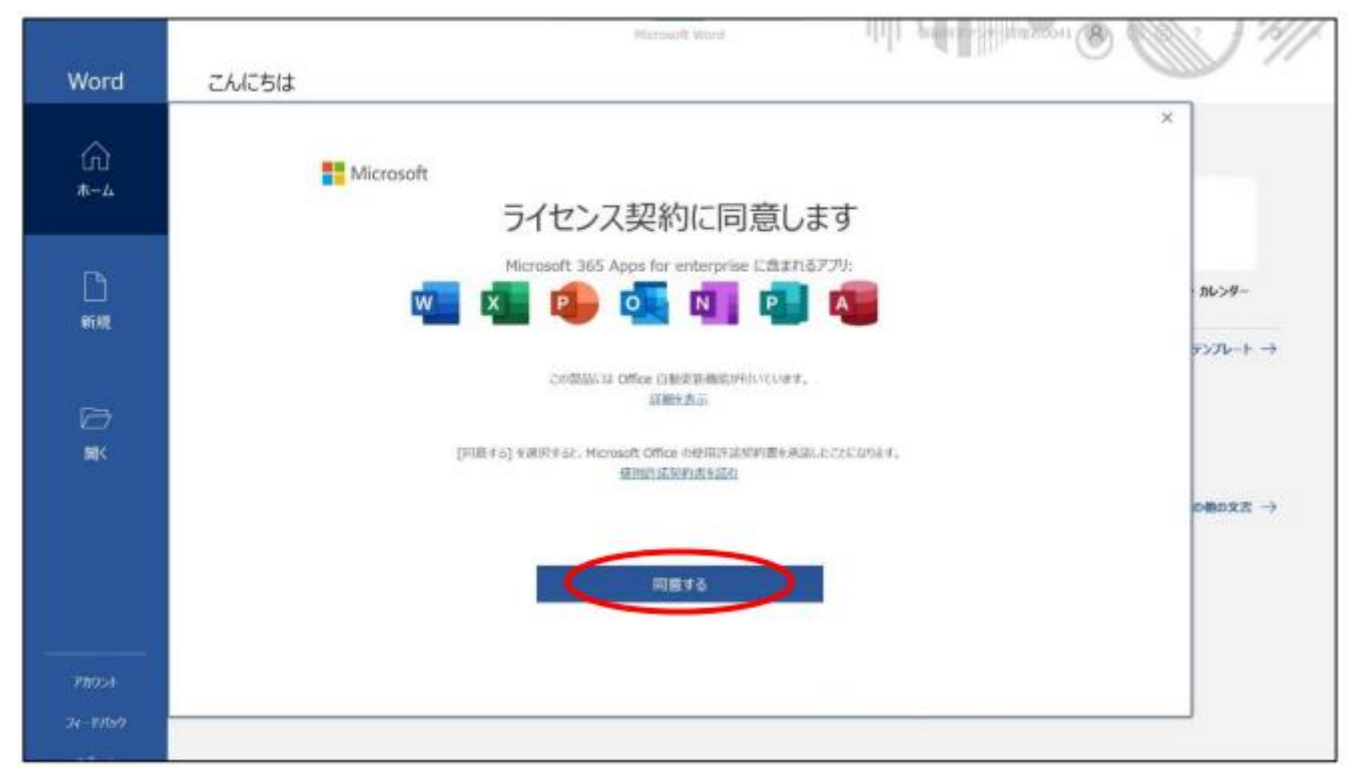

16. これでインストールは完了です。P.12「※2. ファイルの保存先について」を必ず確認してください。

# ※1. アカウント設定の変更

① 「完了」をクリックします。

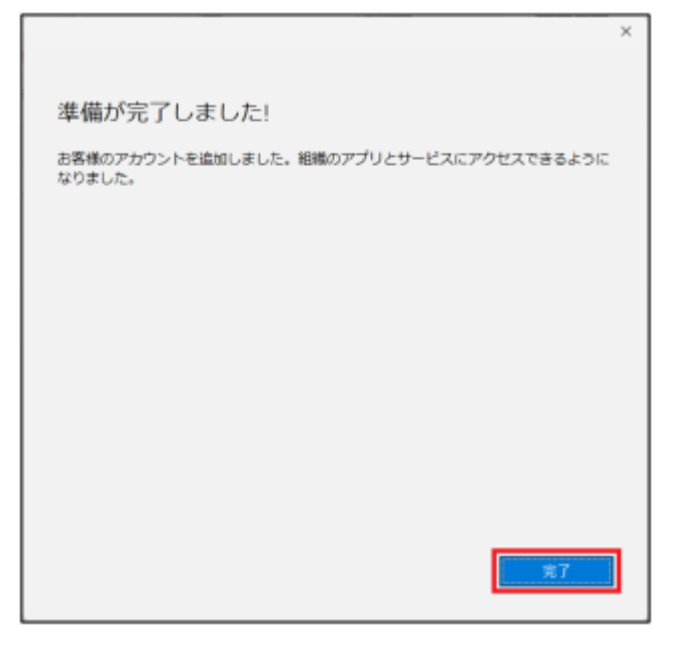

② 「同意する」をクリックします。

| 100.0             | Marsailt Ward 101 Julia and 10 Marsaile and 10                                                                  | ) "     |
|-------------------|----------------------------------------------------------------------------------------------------|---------|
| Word              | CAIC51                                                                                                    |         |
| ᡬ <u>)</u><br>∗-4 | ■ Microsoft ライセンス契約に同意します                                                                                       |         |
|                   | Microsoft 355 Aprils for enterprise Life #15770                                                                 |         |
| []<br>新規          | 🚾 🕵 💽 💽 🛐 🖬 🦉                                                                                                   | 16>9-   |
|                   | P                                                                                                    | y7k-+ → |
| ø                 | この開始には Office 自動地を取得いています。<br>詳細化表示                                                                             |         |
| MIK               | [印刷子の] を開発すると、Microsoft Office の役利用決定なが調査を承認したことになります。<br>使用的に応知りますとなり                                          |         |
|                   | e de la companya de la companya de la companya de la companya de la companya de la companya de la companya de l | @0文市 →  |
|                   | o tentin                                                                                                    |         |
| P#954             |                                                                                                    |         |
| 24-1959           |                                                                                                    |         |

- ③ 開いている Word 等の Office アプリを閉じます。
- ④ 「スタート」→「設定」の順にクリックします。

|                         | ł.        |                   |              | すべての         | アプリ >              |
|-------------------------|-----------|-------------------|--------------|--------------|--------------------|
| C                       | w         | x                 |              |              |                    |
| Edge                    | Word      | Excel             | PowerPoint   | х-л          | カレンター              |
| Microsoft Store         | 74F       | (O)<br>設定         | Office       | Solitaire    | Xbox               |
| Spotify                 | Disney+   | <b>√</b><br>In Do | Clinchaup    | Amazon Prime | <b>D</b><br>TikTok |
|                         |           |                   |              | Video        |                    |
| <b>おすすめ</b><br>デバイスをもっと | 使えば使うほど、最 | 近使ったファイルが         | ちっと多くここに表示され | nat.         |                    |
|                         |           |                   |              |              |                    |
|                         |           |                   |              |              |                    |
|                         |           |                   |              |              |                    |
|                         |           |                   |              |              |                    |

⑤ 「アカウント」をクリックします。

| ← 設定              |                                                                  |                               | - 0 ×                             |
|-------------------|------------------------------------------------------------------|-------------------------------|-----------------------------------|
| אעלת את-ם         | システム                                                             |                               |                                   |
| 設定の検索・ク           | 名前の変更                                                            | Microsoft 365<br>特異を表示 ・サインイン | Windows Update<br>最終チェック日時: 17 分前 |
| システム              |                                                                  |                               |                                   |
| 8 Bluetooth とデバイス | <ul> <li>ディスプレイ</li> <li>モニター、明ささ、夜間モード、ディスプレイ プロファイル</li> </ul> |                               | >                                 |
| ▼ ネットワークとインターネット  |                                                                  |                               |                                   |
| 🥖 個人用設定           |                                                                  |                               | >                                 |
| 📑 アプリ             | 。 通知                                                             |                               |                                   |
| アカウント             | し、 アプリとシステムでのアラート                                                |                               | >                                 |
| 時刻と言語             | ▶ 集中モード                                                          |                               |                                   |
| ∞ ゲーム             | 通知、自動規則                                                          |                               | ,                                 |
| 🔭 アクセシビリティ        | (1) 電源 & バッテリー                                                   |                               | >                                 |
| プライバシーとセキュリティ     | → スリース ハッアリ使用状況、ハッアリー即利機能                                        |                               |                                   |
| Windows Update    | 記憶域<br>ストレージ領域、ドライズ 編成ルール                                        |                               | >                                 |

⑥ 「職場または学校にアクセスする」をクリックします。

| ÷      | 設定                                |                                                        |                           | - 0 ×                                       |
|--------|-----------------------------------|--------------------------------------------------------|---------------------------|---------------------------------------------|
| 8      | C-til-7021-                       | アカウント                                                  |                           |                                             |
| 19.2   | の検索 ク                             | 名 ローカル アカウント<br>言葉者                                    | ॑ <b>७७-</b> ₭<br>• #र242 | <ul> <li>OneDrive</li> <li>サインイン</li> </ul> |
| 0      | Bluetooth とデバイス<br>ネットワークとインターネット | Microsoft アカウント     サブスクリプション、範疇など                     |                           | >                                           |
| -      | 個人用設定<br>アプリ                      | 8Ξ ユーザーの情報<br>メール、カレンター、運輸先で使用する7カウント                  |                           | >                                           |
| 12     | アカウント 時刻と言語                       | メールとアカワント<br>メール、カンジチー、連接先で使用するアカウント                   |                           | >                                           |
| 8      | 7-1.                              | ジインインオプション<br>Windows Hello、セキュリティキー、パスワード、胎約ロック       |                           | >                                           |
| ¥<br>Ø | アクセンビリティ<br>プライバシーとセキュリティ         | 家族とその他のユーザー<br>デバイス アクセス、単単または学校のユーザー、キオスクに割り呈てられたアクセス |                           | >                                           |
| 8      | Windows Update                    | Windows パックアップ<br>ファイル、アプリ、設定をバックアップして、デバイス層で復先        |                           | >                                           |
|        |                                   | 職場または学校にアクセスする<br>メール、アプリ、ネットワークなどの経過リソース              |                           | >                                           |

⑦ 大学のアカウントが表示されている項目をクリックします。

| ÷    | 設定               |                                                                                                 | - 0    | × |
|------|------------------|-------------------------------------------------------------------------------------------------|--------|---|
| 8    | ערמת את חות □-מו | アカウント > 職場または学校にアクセスする<br>メール、アプリ、ネットワークなどのリソースにアクセスできます。 戦場や学校では、 鉄線時にこの デバイスの 一部を制御する場合があります。 |        |   |
| 19.5 | a Roje           | 職場または学校アカウントを追加                                                                                 | 接統     |   |
| -    | システム             | X0000@eduserahu-usc.jp                                                                          |        |   |
| 0    | Bluetooth とデバイス  | ■■ 職場または学校アカウント                                                                                 |        | Ť |
| •    | ネットワークとインターネット   | R.z.B.e                                                                                         |        |   |
| 1    | 個人用設定            | 阿逊政政                                                                                            |        |   |
|      | עילית            | 管理ログファイルのエクスポート<br>ログファイルのエクスポート先: CAUSenWPublic#DocumentsWMDMDisgnostics                       | エクスポート |   |
| 14   | アカウント            |                                                                                                 |        |   |
| 3    | 時刻と言語            | 受験アカワントを作用する<br>受験者のアカウントを選択し、住所を入力する                                                           |        | > |
| 0    | グーム              | -fm12-1                                                                                         |        |   |
| ×    | アクセンビリティ         | フロビンヨーングパッソーンを追加はたは朝時する                                                                         |        | ` |
| ÷    | プライパシーとセキュリティ    | デバイス管理のみに登録する                                                                                   |        | , |
| 8    | Windows Update   |                                                                                                 |        |   |

#### ⑧ 「切断」をクリックします。

| ← 設定                                                    |                                                                                             | -     | 0 | × |
|---------------------------------------------------------|---------------------------------------------------------------------------------------------|-------|---|---|
| R □-114-711921+                                         | アカウント > 職場または学校にアクセスする<br>メール、アプリ、ネットワークなどのリソースにアクセスできます。職場や学校では、接続時にこのデバイスの一部を制御する場合があります。 |       |   |   |
| 設定の検索・ク                                                 | 職場または学校アカワントを追加                                                                             | 接続    |   |   |
| <ul> <li>システム</li> <li>Bluetooth とデバイス</li> </ul>       | 0000(使edu.senshu-u.sc.jp<br>取場または学校アカウント                                                    |       | ^ | 4 |
| <ul> <li>ネットワークとインターネット</li> </ul>                      | このアカウントの接続を切断する                                                                             | 切断    |   |   |
| <ul> <li>個人用設定</li> <li>第 アプリ</li> </ul>                | 関連リンク アカウントの管理                                                                              |       |   |   |
| 🕹 アカウント                                                 | 用連股企                                                                                        |       |   |   |
| <ul> <li>時刻と言語</li> <li>ゲーム</li> </ul>                  | 管理ログファイルのエウスポート<br>ログファイルのエウスボート先: CirtUsersWPublicWDocumentsWNDMDlagnostics                | エクスポー | ŀ |   |
| <ul> <li>★ アクセンビリティ</li> <li>● プライパンーとセキュリティ</li> </ul> | 実験アカウントを作成する<br>受験者のアカウントを選択し、住所を入力する                                                       |       | > | , |
| <ul> <li>Windows Update</li> </ul>                      | プロビジョニング パッケージを追加または原除する                                                                    |       | > | ) |
|                                                         | デバイス管理のみに登録する                                                                               |       | > |   |

#### ⑨ 確認画面で「はい」をクリックします。

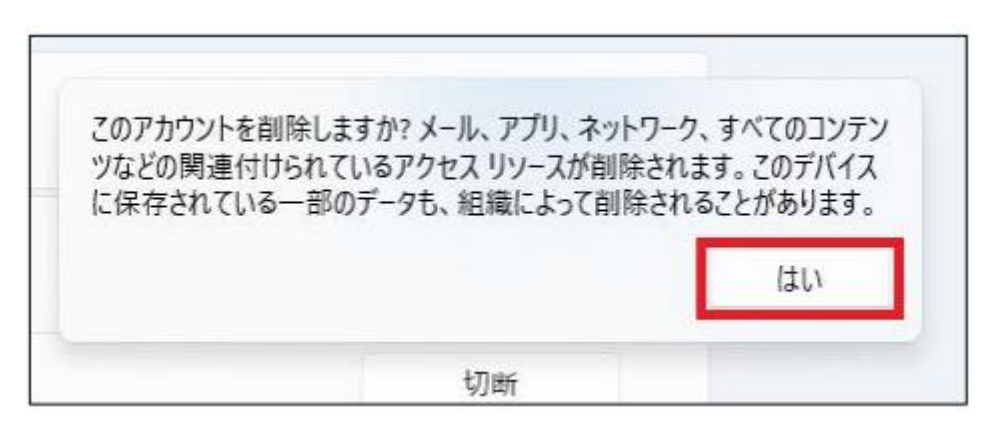

⑩ 数秒待機して、大学のアカウントが表示されていた項目が消えたらアカウント設定の変更作業が完了です。

## ※2. ファイルの保存先について

ファイルを保存する際、自分のパソコン以外に、マイクロソフトのオンラインストレージサービス「」OneDriveを選択することができるので注意してください。

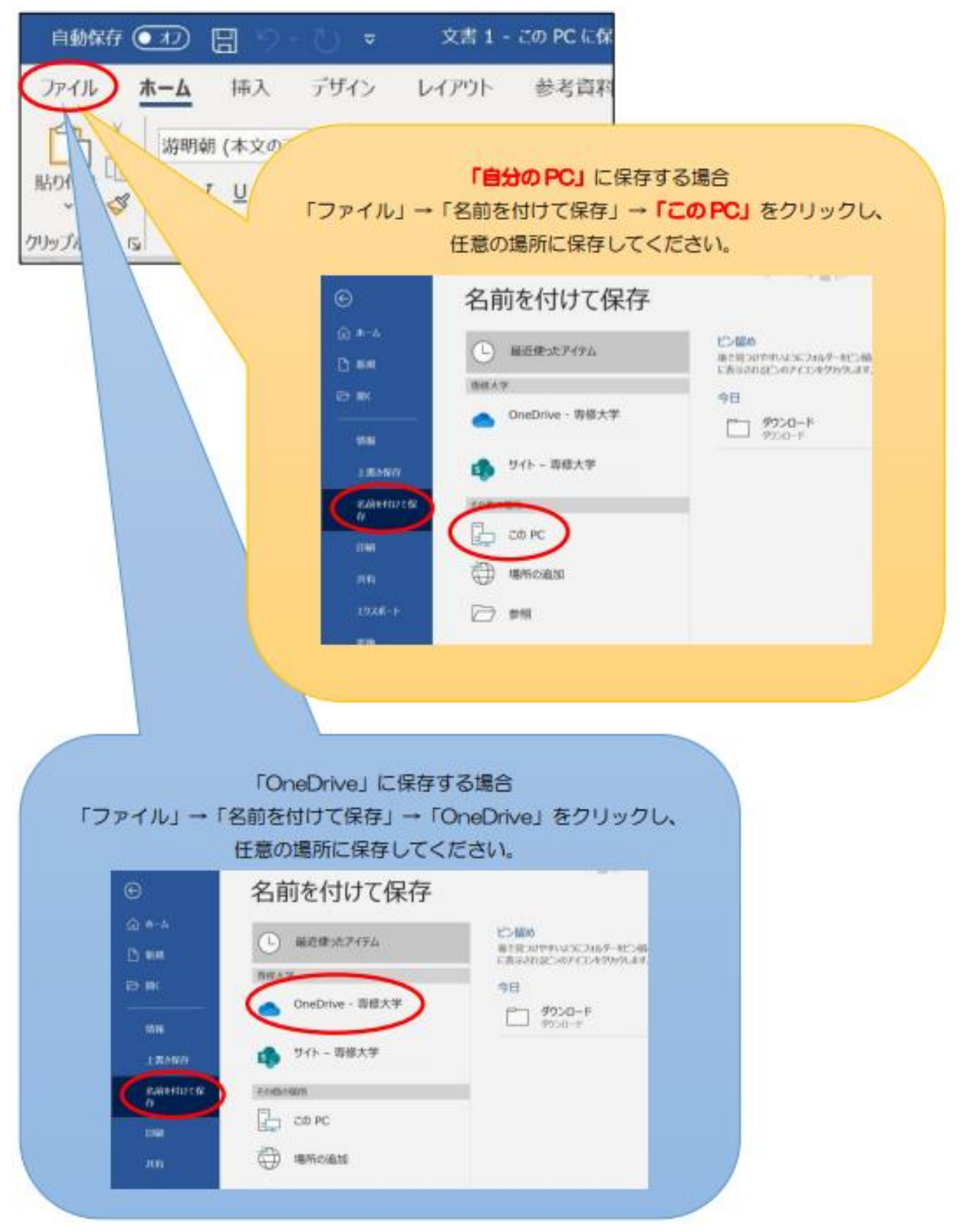